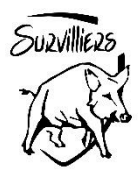

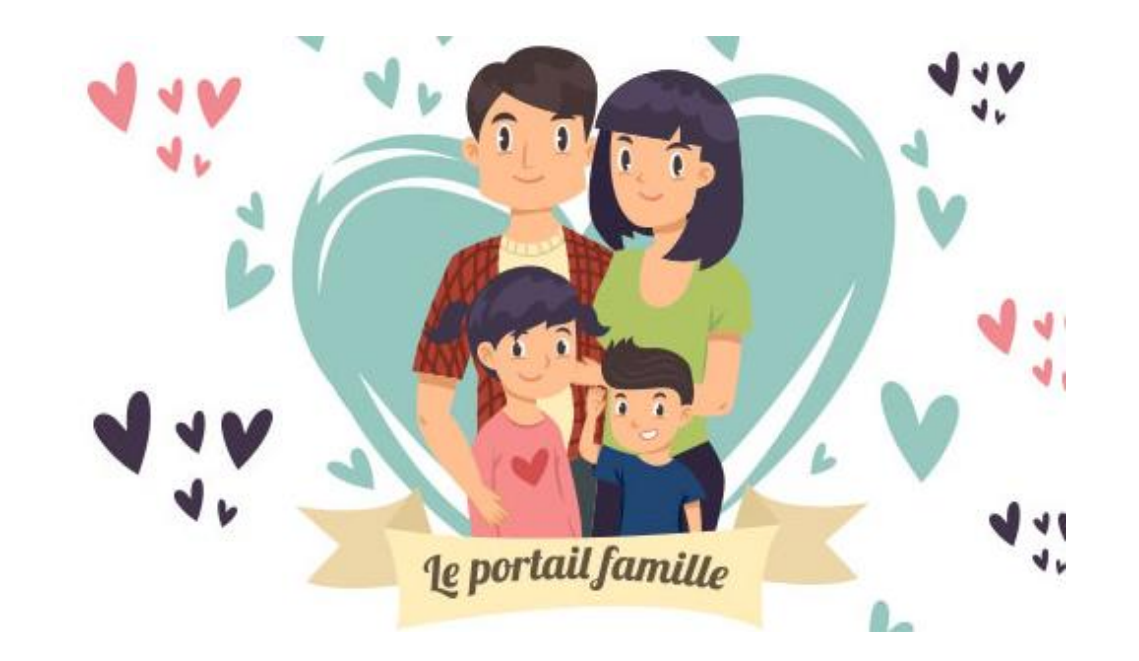

## Suzvilliezs

#### Page de connexion 1/8

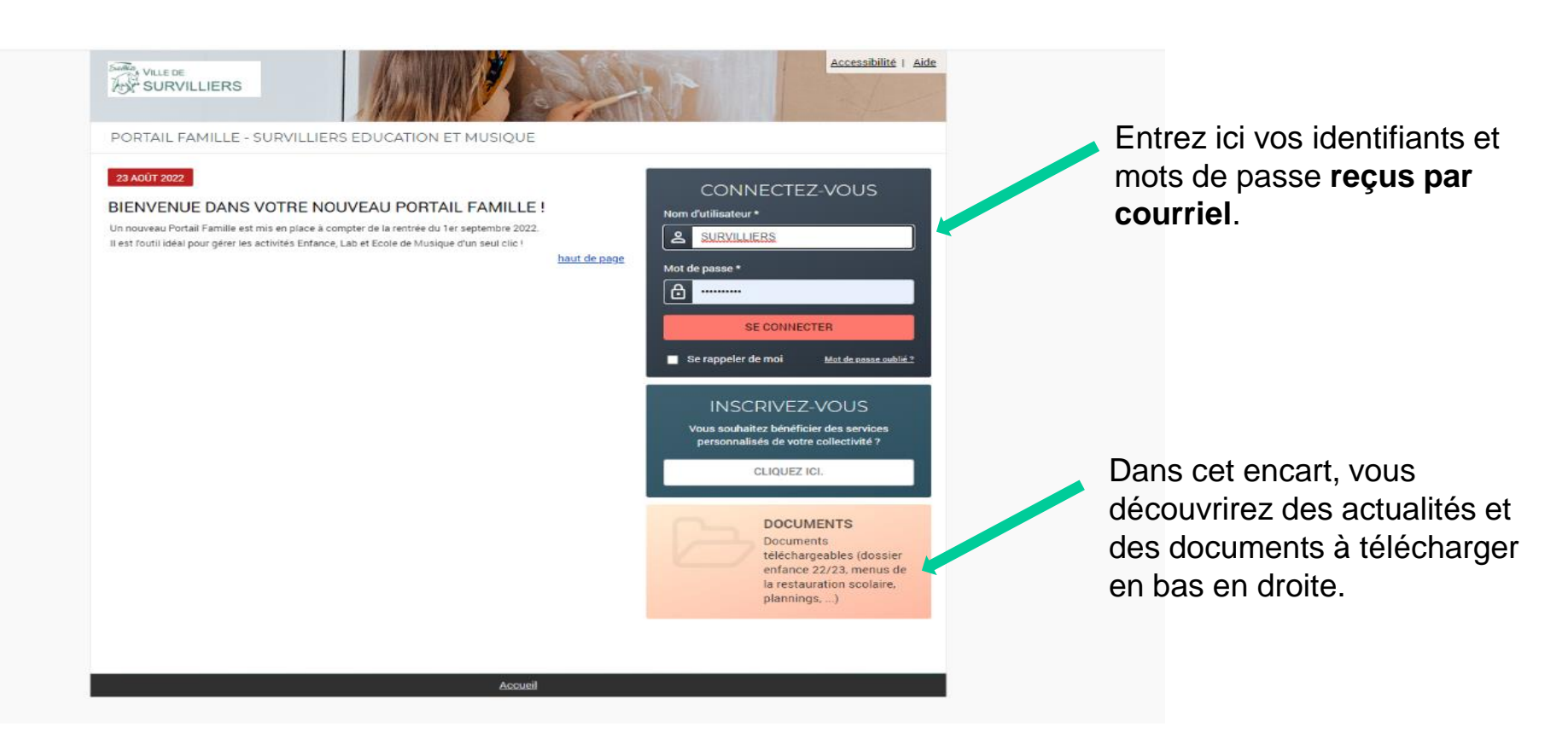

#### Page d'accueil 2/8

Bienvenue sur votre espace famille qui vous permettra d'accéder aux différents services : données personnelles « Mon dossier », réservation des activités périscolaires « Planning », paiement en ligne « facturation », et « Messagerie » pour consulter les informations importantes tout au long de l'année.

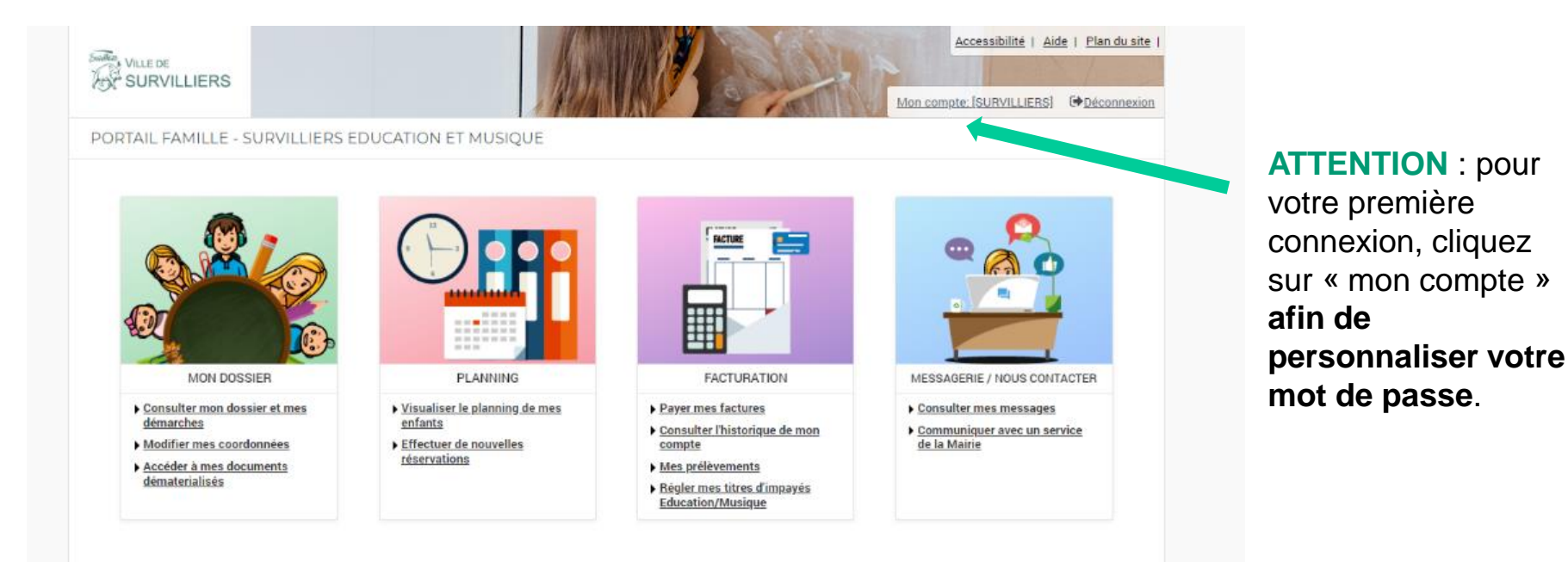

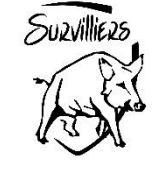

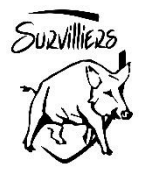

#### Page « mon compte » 3/8 – Modification du mot de passe

|                   |                              |                                          | Accessi<br>Mon compte: [SUF | bilité   Aide   Plandusite  <br>VILLIERS] (+ Déconnexion |    |
|-------------------|------------------------------|------------------------------------------|-----------------------------|----------------------------------------------------------|----|
|                   |                              |                                          |                             |                                                          | A  |
| Mon compte        | MES INFORM                   | ATIONS                                   |                             |                                                          | nc |
| Mes souscriptions |                              |                                          |                             |                                                          |    |
|                   | MES DONNÉES PE               | ERSONNELLES                              |                             |                                                          | ď  |
|                   | Nom :                        |                                          | SURVILLIERS                 |                                                          |    |
|                   | Prénom(s) :                  |                                          | Colombe                     |                                                          |    |
|                   | Nom d'utilisateur :          |                                          | SURVILLIERS                 |                                                          |    |
|                   | CHANGER MON A                | DRESSE E-MAIL                            |                             |                                                          |    |
|                   | Les champs obligatoires sor  | nt précédés d'un astérisque (*).         |                             |                                                          |    |
|                   | Adresse e-mail* :            |                                          |                             |                                                          |    |
|                   | enfance@mairiesurvilliers.   | .fr                                      |                             |                                                          |    |
|                   | CHANGER MON M                | 10T DE PASSE                             |                             |                                                          |    |
|                   | Les champs obligatoires sor  | nt précédés d'un astérisque (*).         |                             |                                                          |    |
|                   | Ancien mot de passe* :       |                                          |                             |                                                          | Re |
|                   | Mot de passe* :              |                                          |                             |                                                          | ра |
|                   | 8 caractère(s) au minimum co | ontenant 1 majuscule(s) et 1 caractère(s | s) non alphanumérique(s)    |                                                          | ра |
|                   | Confirmation du mot de pas   | se* :                                    |                             |                                                          | •  |
|                   |                              |                                          |                             |                                                          |    |

A tout moment de votre navigation pour pouvez revenir sur la page d'accueil

Rentrez votre ancien mot de passe, puis votre nouveau mot de passe et cliquez sur « Accueil »

A NOTER : votre mot de passe est personnel. Les services municipaux n'ont pas accès à ce dernier.

### Page « mon dossier » 4/8

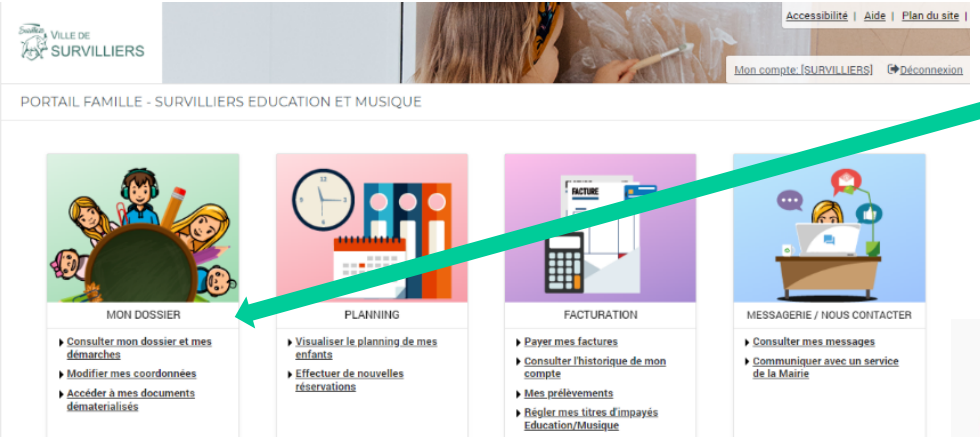

Vous pouvez cliquer sur n'importe quel membre de la famille afin de **consulter ou modifier les données** que vous avez fournies à la Ville.

| Aon dossier     | DOSSIER > Mes coordonnées                    |                                         |                                                                                                  |
|-----------------|----------------------------------------------|-----------------------------------------|--------------------------------------------------------------------------------------------------|
| les enfants     | MODIFIED MES DONNÉES                         |                                         |                                                                                                  |
| des coordonnées | MODIFIER MES DONNEES F                       | PERSONNELLES                            | _                                                                                                |
| fes documents   | Colombe SURVILLIERS                          | Firmin SURVILLIERS                      |                                                                                                  |
|                 | 95470 SURVILLIERS                            | O 3 rue de la Liberté 95470 SURVILLIERS | Déménagement                                                                                     |
|                 | COLOMBE SURVILLIERS                          | FIRMIN SURVILLIERS                      | Dans le cas d'un<br>déménagement, veuillez                                                       |
|                 | N* Teléphone 1                               | N* Téléphone 1 :                        | contacter la mairie                                                                              |
|                 | 01.02.03.04.05                               | 06.07.08.09.10                          |                                                                                                  |
|                 | N* Téléphone 2 :                             | N* Téléphone 2 :                        |                                                                                                  |
|                 |                                              |                                         | Changement de<br>quotient CAF                                                                    |
|                 | Mon numero d'allocataire CAF :               |                                         | En cas de modification de                                                                        |
|                 | Adhérer à la réception des factures par mail |                                         | votre quotient familial, meroi<br>de fournir une nouvelle<br>attestation au service<br>Education |
|                 | Adresse factore par mail :                   |                                         |                                                                                                  |
|                 | enfance@mairiesurvilliers.fr                 |                                         |                                                                                                  |

Vous êtes de nouveau sur votre espace famille. **Cliquez ensuite** sur « consulter mon dossier et mes démarches »

| Mon dossier     | DOSSIER > Mon dossier  |        |                      |
|-----------------|------------------------|--------|----------------------|
| Mes enfants     | SUIVI DE MES DÉMARCHES | 5      |                      |
| Mes coordonnées |                        |        |                      |
| Mes documents   |                        |        | Factures en attente  |
|                 |                        |        | Aucune facture à pay |
|                 | Mylord                 | Prince |                      |
|                 |                        |        |                      |
|                 |                        |        |                      |

Vous pouvez adhérer à la réception de la facture par courriel. Cliquez ensuite de nouveau sur « ACCUEIL »

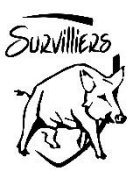

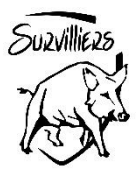

#### Page « planning » 5/8 – Réserver les activités

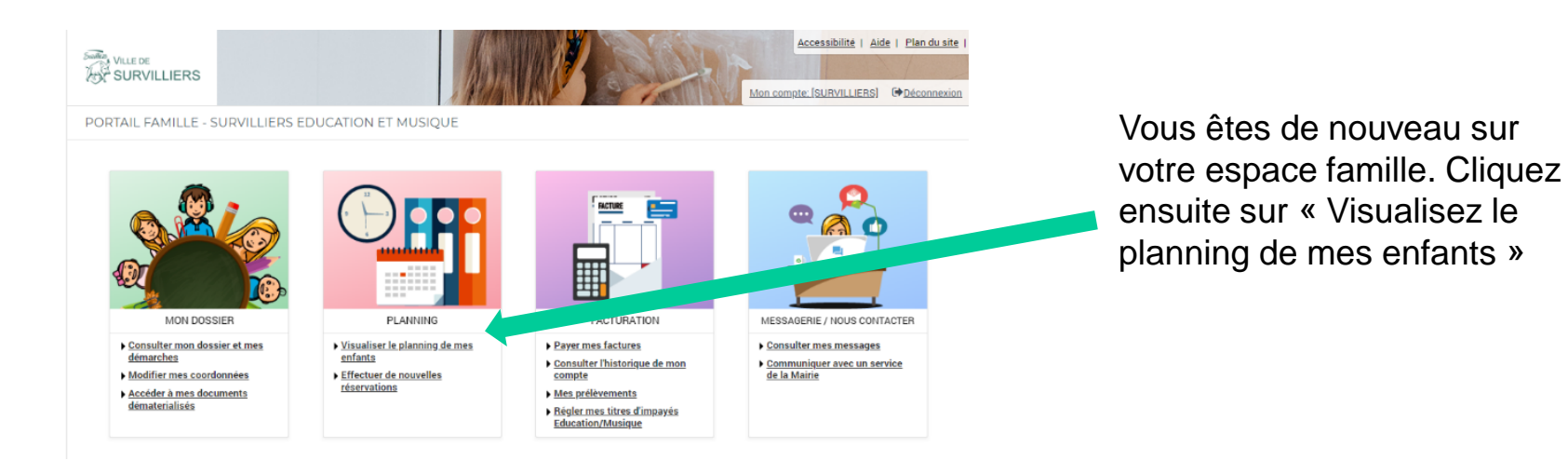

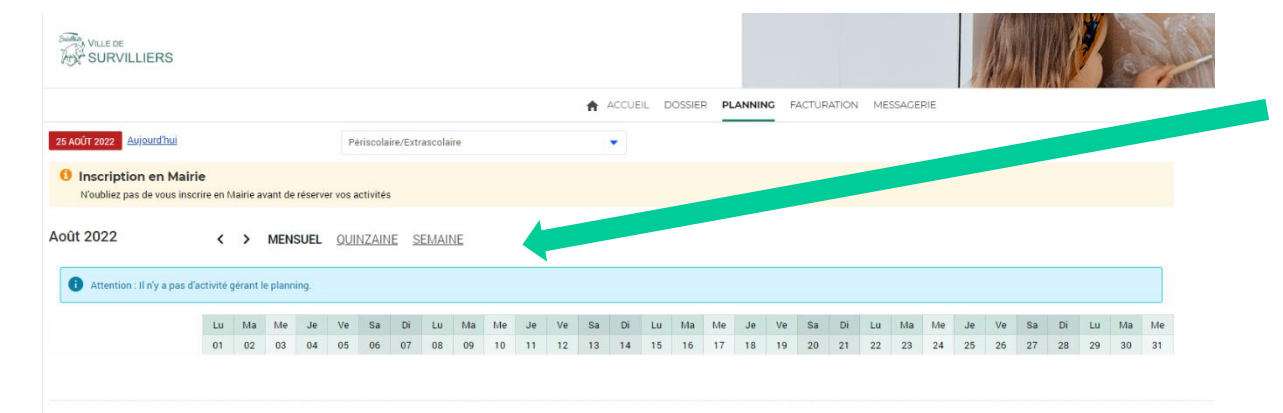

Vous êtes sur la page de réservations des accueils périextrascolaires.

Pour changer le mois de réservation, cliquez sur les flèches < ou > [...]

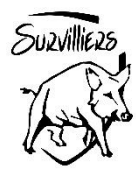

### Page « planning » 6/8- Réserver les activités

| VILLE DE                                          |               |           |           |          |          |           |          |             |     |    |    |    |     |      |     |      |      |      |     |           |            |         |          | A       |           |         |          |          | No. No. |       |     |                        | Mon comp        | A         | ccessibilit<br>/ILLIERS] | é   <u>Plan du site</u><br>∕<br>€ <u>Déconnexio</u> |
|---------------------------------------------------|---------------|-----------|-----------|----------|----------|-----------|----------|-------------|-----|----|----|----|-----|------|-----|------|------|------|-----|-----------|------------|---------|----------|---------|-----------|---------|----------|----------|---------|-------|-----|------------------------|-----------------|-----------|--------------------------|-----------------------------------------------------|
|                                                   |               |           |           |          |          |           |          |             |     |    |    | 1  | ACC | UEIL | DOS | SIER | PLAN | NING | FAC | TURATIO   | DN M       | ESSAG   | ERIE     |         |           |         |          |          |         |       |     |                        |                 |           |                          |                                                     |
| 25 AOÛT 2022 Aujourd'hui                          |               |           |           |          | Pér      | riscolair | re/Extra | ascolaire   | e   |    |    |    | •   |      |     |      |      |      |     |           |            |         |          |         |           |         |          |          |         |       |     |                        |                 |           |                          |                                                     |
| Inscription en Mairie N'oubliez pas de vous inscr | e<br>ire en N | lairie av | rant de i | réserver | r vos ac | tivités   |          |             |     |    |    |    |     |      |     |      |      |      |     |           |            |         |          |         |           |         |          |          |         | 4     |     |                        |                 |           |                          |                                                     |
| Mylord : Septembre 20                             | 22            |           |           |          |          |           |          | 05144       |     |    |    |    |     |      |     |      |      |      |     |           |            |         |          |         |           |         |          |          |         | ~     |     |                        |                 |           |                          |                                                     |
| Coût de la période : 90.00€                       | ~~ (          |           | ME        | NSUEI    | <u>Q</u> | JINZAI    | INE      | <u>SEMA</u> | INE |    |    |    |     |      |     |      |      |      |     |           |            |         |          |         |           |         |          | M        | IODIFIE | ER    |     |                        | MODIFIC         | TION E    | N COUF                   | s                                                   |
|                                                   | Je            | Ve        | Sa        | Di       | Lu       | Ма        | Me       | Je          | Ve  | Sa | Di | Lu | Ма  | Me   | Je  | Ve   | Sa   | Di   | Lu  | Ма        | Me         | Je      | Ve       | Sa      | Di        | Lu      | Ма       | Me       | Je      | Ve    |     | 0 annu                 | ulation en atte | ente      |                          |                                                     |
|                                                   | 01            | 02        | 03        | 04       | 05       | 06        | 07       | 08          | 09  | 10 | 11 | 12 | 13  | 14   | 15  | 16   | 17   | 18   | 19  | 20        | 21         | 22      | 23       | 24      | 25        | 26      | 27       | 28       | 29      | 30    |     | 0 rése                 | rvation en att  | ente      |                          |                                                     |
| 1 - Accueil du Matin 2022/2023                    |               |           |           |          |          |           |          |             |     |    |    |    |     |      |     |      |      |      |     |           |            |         |          | Cette a | tivité es | t ouve  | rte à pa | artir du | 01/09   | /2022 |     |                        |                 |           |                          |                                                     |
| Matin Planning                                    |               |           |           |          |          |           |          |             |     |    |    |    |     |      |     |      |      |      |     |           |            |         |          |         |           |         |          |          |         |       |     |                        | TERMINER        | LES MOD   | IFICATION                | IS                                                  |
| 2 - Pause Méridienne 2022/2023                    |               |           |           |          |          |           |          |             |     |    |    |    |     |      |     |      |      |      | C   | ette acti | vité est o | ouverte | à partir | du 01/  | 9/2022    | - [18 R | estaur   | ation s  | colaire | :90€] |     |                        |                 |           |                          |                                                     |
| Restauration scolaire                             | *             | *         |           |          | *        | *         |          | *           | *   |    |    | *  | *   |      | *   | *    |      |      | *   | *         |            | *       | *        |         |           | *       | *        |          | *       | *     |     | -                      |                 |           | 1.070                    | urrée .                                             |
| 3 - Accueil du Soir 2022/2023                     |               |           |           |          |          |           |          |             |     |    |    |    |     |      |     |      |      |      |     |           |            |         |          | Cette a | tivité es | t ouve  | rte à pa | artir du | 01/09   | /2022 |     | F.                     | AMILLE          |           | ACT                      | ITES                                                |
| Accueil du soir                                   |               |           |           |          |          |           |          |             |     |    |    |    |     |      |     |      |      |      |     |           |            |         |          |         |           |         |          |          |         |       | *   | Mylord                 |                 |           |                          |                                                     |
| Retard - Majoration                               |               |           |           |          |          |           |          |             |     |    |    |    |     |      |     |      |      |      |     |           |            |         |          |         |           |         |          |          |         |       | Ins | cription               | s :             |           |                          |                                                     |
| 6 - Mercredi Loisirs 2022/2023                    |               |           |           |          |          |           |          |             |     |    |    |    |     |      |     |      |      |      |     |           |            |         |          | Cette a | tivité es | t ouve  | rte à pa | artir du | 01/09   | /2022 | •   | 1 - Accue              | eil du Matin 20 | 022/2023  |                          |                                                     |
| Pré-Accueil                                       |               |           |           |          |          |           |          |             |     |    |    |    |     |      |     |      |      |      |     |           |            |         |          |         |           |         |          |          |         |       | •   | 2 - Pause              | Méridienne      | 2022/2023 | 3                        |                                                     |
| Demi-Journée Matin                                |               |           |           |          |          |           |          |             |     |    |    |    |     |      |     |      |      |      |     |           |            |         |          |         |           |         |          |          |         |       | :   | 3 - Accue<br>6 - Mercr | edi Loisirs 202 | 2/2023    |                          |                                                     |
| Demi-Journée - Après-midi                         |               |           |           |          |          |           |          |             |     |    |    |    |     |      |     |      |      |      |     |           |            |         |          |         |           |         |          |          |         |       |     |                        |                 |           |                          |                                                     |
| Journée Complète                                  |               |           |           |          |          |           |          |             |     |    |    |    |     |      |     |      |      |      |     |           |            |         |          |         |           |         |          |          |         |       |     | Prince                 |                 |           |                          |                                                     |
| Post-Accueil                                      |               |           |           |          |          |           |          |             |     |    |    |    |     |      |     |      |      |      |     |           |            |         |          |         |           |         |          |          |         |       |     |                        |                 |           |                          |                                                     |
|                                                   |               |           |           |          |          |           |          |             |     |    |    |    |     |      |     |      |      |      |     |           |            |         |          |         |           |         |          |          |         |       |     |                        |                 |           |                          |                                                     |

Vous êtes sur la consultation du planning d'un de vos enfants.

Pour changer d'enfants cliquez sur son nom.

Dans cet exemple, la famille a demandé une réservation à l'année sur la restauration scolaire, tous les jours.

\*

Pour modifier vos réservations, cliquez sur « modifier ».

# Suzvilliezs

#### Page « planning » 7/8 - Modifier mes réservations

Vous êtes sur la modification des réservations. Vous pouvez dès à présent, **réserver une activité ou la supprimer en cliquant sur les cases correspondantes**, suivant les délais autorisés par règlement de fonctionnement du service enfance (téléchargeable dans l'onglet « DOSSIER » / « MES DOCUMENTS » ou sur votre page de connexion.

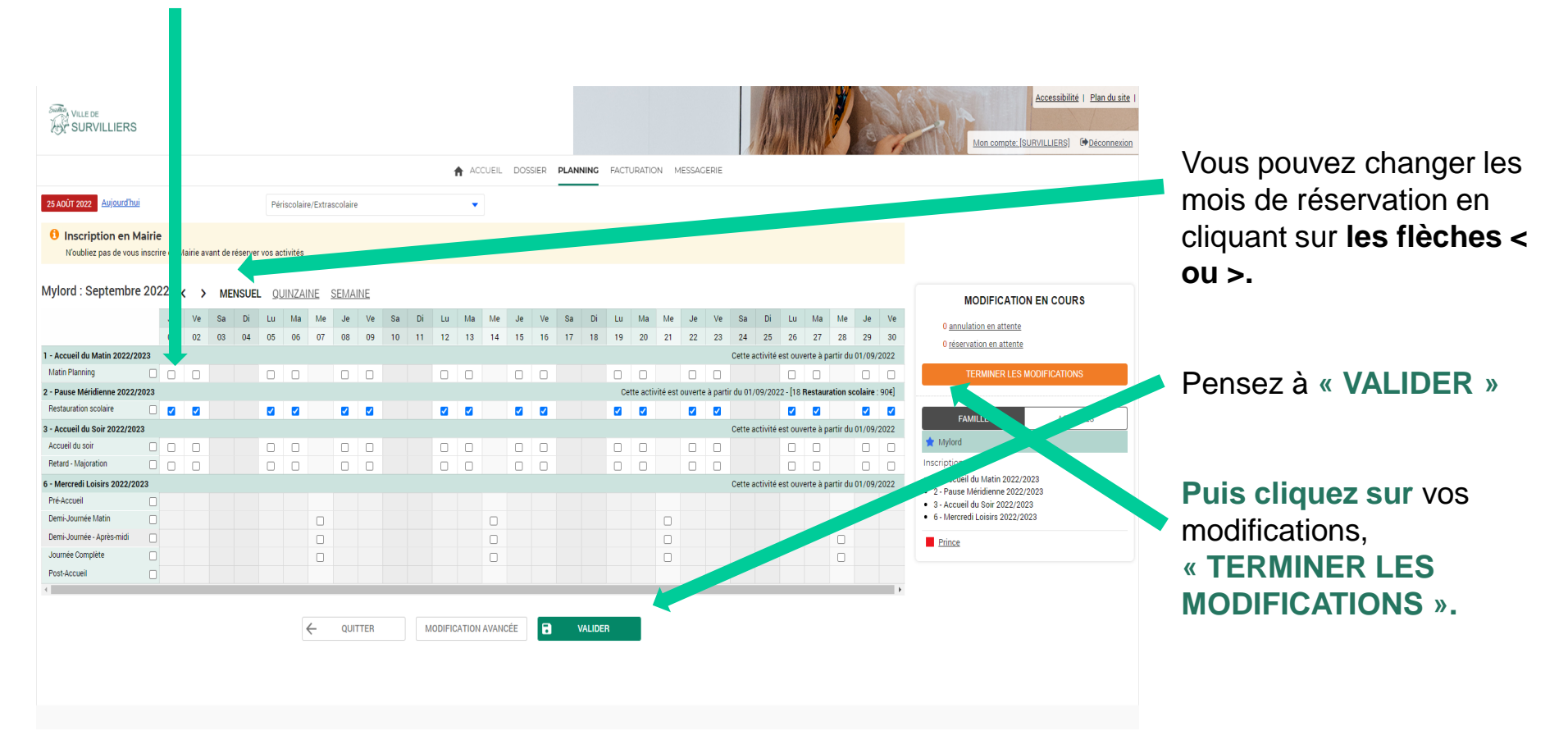

### Page « planning » 8/8- Confirmer la modification de mes réservations

Vous êtes redirigé vers une page vous permettant de contrôler vos modifications. Si cela est convenable, cliquez sur « **TERMINER** » pour valider votre choix.

Les réservations seront toujours modifiables par la suite, dans les délais indiqués dans le règlement de fonctionnement. **Vous recevrez un courriel de confirmation** *depuis la boite* 

« noreply@mairiesurvilliers.fr ». Il ne s'agit pas d'une adresse de contact.

En cas de nécessité, merci d'adresser un courriel à enfance@mairiesurvilliers.fr, pour tout échange avec le service enfance.

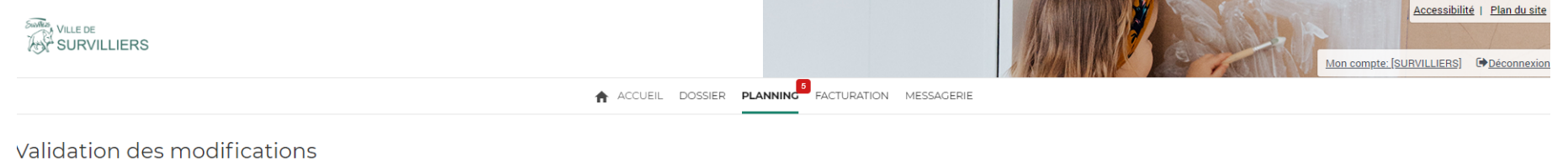

| Afin d'enregistrer définitivement votre saisie, veuillez cliquer sur le bouton "Terminer". Si vous cliquez sur "Tout supprimer", vos modifications seront effacées. |
|----------------------------------------------------------------------------------------------------|
|----------------------------------------------------------------------------------------------------|

#### Récapitulatif de votre saisie

| Date       | Elément                                                    | Tarification | Coût                                          |
|------------|------------------------------------------------------------|--------------|-----------------------------------------------|
| 07/09/2022 | Mylord - 6 - Mercredi Loisirs 2022/2023 - Journée Complète | à l'unité    | 17.25€                                        |
| 14/09/2022 | Mylord - 6 - Mercredi Loisirs 2022/2023 - Journée Complète | à l'unité    | 17.25€                                        |
| 21/09/2022 | Mylord - 6 - Mercredi Loisirs 2022/2023 - Journée Complète | à l'unité    | 17.25€                                        |
| 28/09/2022 | Mylord - 6 - Mercredi Loisirs 2022/2023 - Journée Complète | à l'unité    | 17.25€                                        |
| 01/09/2022 | Mylord - 1 - Accueil du Matin 2022/2023 - Matin Planning   | à l'unité    | 2.75€                                         |
|            |                                                            |              | Total de vos modifications à l'unité : 71.75€ |
|            |                                                            |              |                                               |

TOUT SUPPRIMER 🔶 RETOUR 🖬 TERMINER

Si cela n'est pas convenable, cliquez sur « TOUT SUPPRIMER » ou sur « RETOUR » pour reprendre vos modifications.

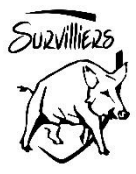

Page « facturation » à venir bientôt....

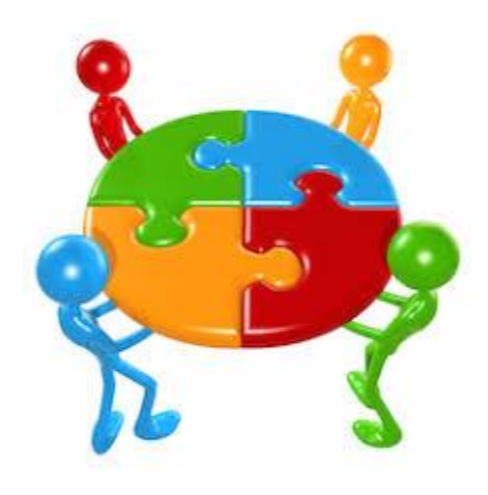

Prochainement, ce document sera complété par le tutoriel concernant la facturation. Vous en serez avisé par courriel, dès que cela sera le cas.